# คู่มือการใช้งานเว็บไซต์โครงการศึกษาและพัฒนาอัตลักษณ์โรงเรียนวิถีพุทธ สำหรับเจ้าหน้าที่เขตพื้นที่การศึกษา

สำนักคณะกรรมการการศึกษาขั้นพื้นฐาน กระทรวงศึกษาธิการ ถนนราชดำเนินนอก เขตคุสิต กรุงเทพมหานคร 10300 โทรศัพท์ 02-288-5890, 081-829-7596 แฟกซ์ 0-2288-5879

ฝ่ายบริการฝึกอบรม ส่วนธรรมนิเทศ มหาวิทยาลัยมหาจุฬาลงกรณราชวิทยาลัย อ.วังน้อย จ.พระนครศรีอยุธยา ติดต่อ โทร.085-225-0742, 087-930-3520, 084-652-2539

อีเมล์ติดต่อเจ้าหน้าที่โครงการ charnb008@gmail.com ch\_koki@hotmail.com antbatcat@gmail.com kes\_tani@yahoo.com info@thailandsoft.com

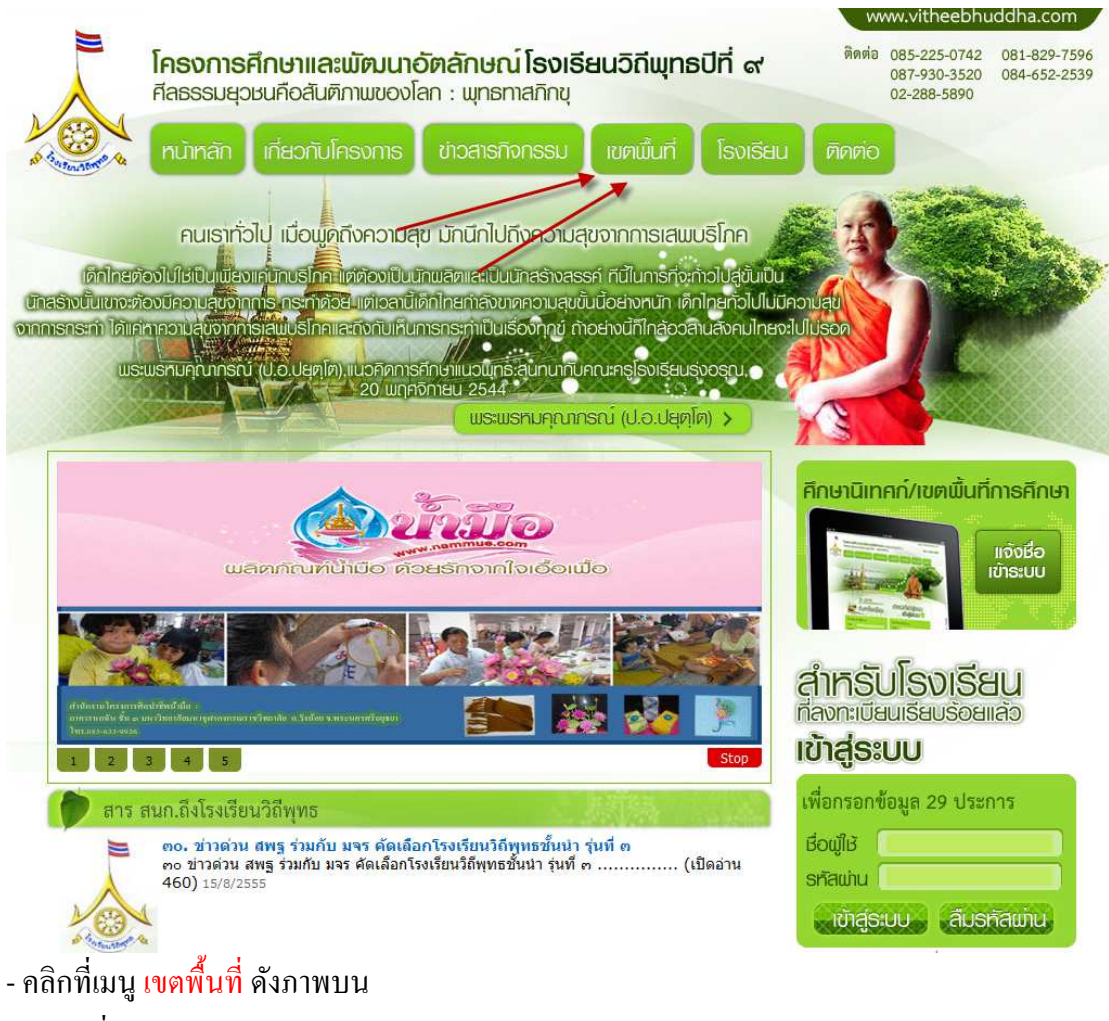

1.พิมพ์ <u>http://www.vitheebuddha.com</u> ที่แอคเครสบาร์ จะได้ผลดังภาพ

2.กรอกชื่อผู้ใช้และรหัสผ่านดังภาพ

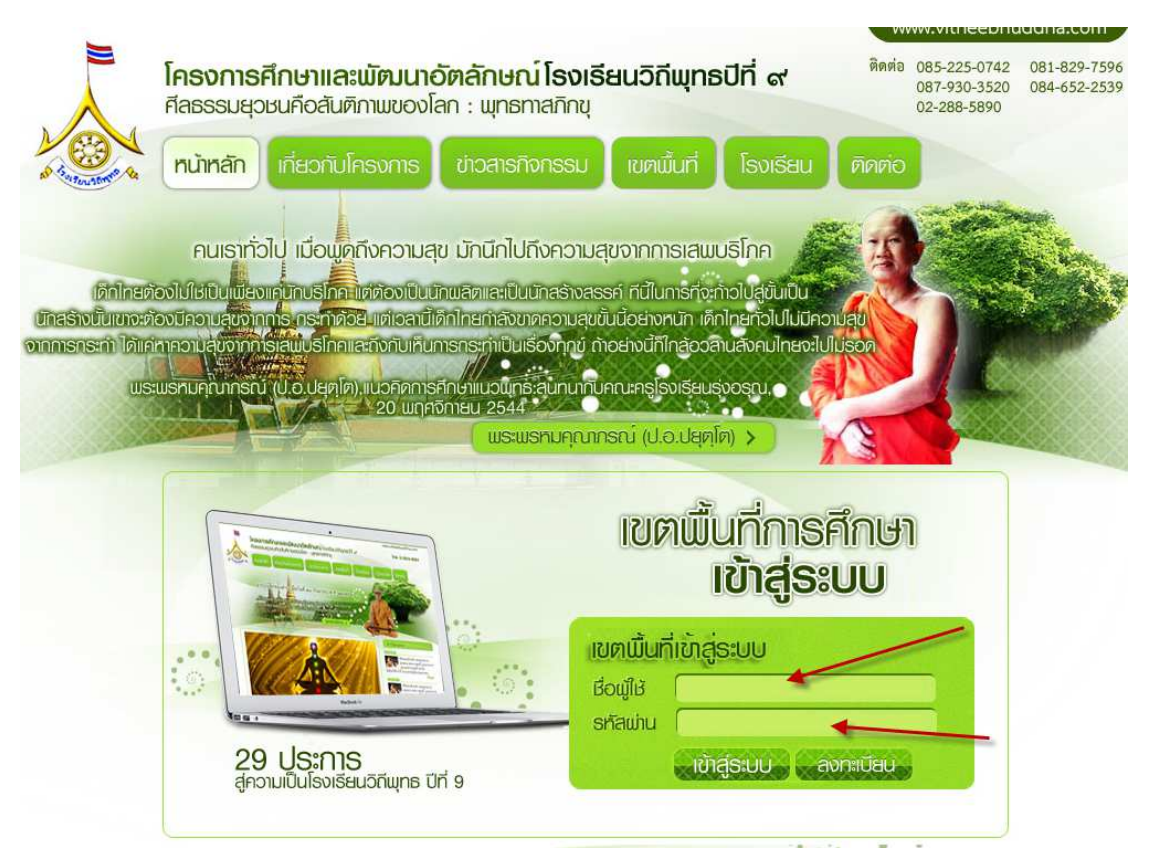

- ชื่อและรหัสผ่านได้รับจากเจ้าหน้าที่ดูแลเว็บไซต์ซึ่งได้ส่งไปให้ทางอีเมล์ตอนสมัครในเว็บวิถีพุทธ
- เมื่อกรอกครบแล้วให้ เข้าสู่ระบบ

3.ถ้าชื่อและรหัสผ่านไม่ถูกต้องจะมีข้อความขึ้นดังภาพ

| ชื่อผู้ใช้หรือรหัสผ่านไม่ถูกต้อง กรุณากรอกใหม่อีกครั้ง |  |
|--------------------------------------------------------|--|
|                                                        |  |
| ок                                                     |  |

- ให้กรอกใหม่หรือถ้าจำไม่ได้ให้ติดต่อเจ้าหน้าที่ดูแลเว็บไซต์ (ข้อมูลอยู่ด้านบนสุด)
- 4.ถ้าชื่อและรหัสผ่านถูกต้องระบบจะนำท่านเข้าไปในระบบจัดการดังภาพ

|             |                                           | ยินดีต้อนรับ : ดุษิตา สมบัตินันท์   ดู้               | โรงเรียนที่รับผิดขอบ   แก้ไขข้อมูลส่วนตัว   ข่าวสารเครื | อข่ายวิถีพุทธ   ออกจากระบ                                                                                                    |
|-------------|-------------------------------------------|-------------------------------------------------------|---------------------------------------------------------|----------------------------------------------------------------------------------------------------|
| ด้นหา       | 4                                         | งหวัดจังหวัด 🔻 สถานะกา                                | รกรอกสถาแะการกรอกข้อมูล 🔹 ด้นหา                         |                                                                                                    |
| ]<br>กรอกข้ | อมูล 29 ประการ เรียบร้อย สามารถคลิกดูรายล | ะเอียดการกรอกข้อมูลได้ 📃 ยังไม่ได้กรอกข้อมูล 29 ประกา | ร ไม่สามารถดูรายละเอียดการกรอกข้อมูลได้                 |                                                                                                    |
| สำดับ       | ชื่อโรงเรียน                              | สังกัดเขตพื้นที่การศึกษา                              | โทรศัพท์                                                | ผลการกรอกข้อมูล                                                                                                    |
| 1           | โรงเรียนหนองไฮวิทนา                       | เขตพื้นที่การศึกษาประถมศึกษา อุตรธานี เขต1            | 087 8563216                                             |                                                                                                    |
| 2           | โรงเรียนบ้านดงเค็ง(นำวัฒนาอุปถัมภ์)       | เขตพื้นที่การศึกษาประถมศึกษา อุดรธานี เขต1            | 042-292246                                              |                                                                                                    |
| 3           | โรงเรียนบ้านท่าดูมดงสระพัง                | เขตพื้นที่การศึกษาประถมศึกษา อุตรธานี เขต1            | 042266378                                               | <b>V</b>                                                                                                    |
| 4           | โรงเรียนชุมชนหมูม่นวิทยาสรรค์             | เขตพื้นที่การศึกษาประถมศึกษา อุดรธานี เขต1            | 042-266445                                              |                                                                                                    |
| 5           | โรงเรียนโรงเรียนบ้านหนองหว้าหนองไผ่       | เขตพื้นที่การศึกษาประถมศึกษา อุดรธานี เขต1            | 042290336                                               |                                                                                                    |
| 6           | โรงเรียนไทยรัฐวิทยา ๙๒(ชุมชนนาข่า)        | เขตพื้นที่การศึกษาประถมศึกษา อุดรธานี เขต1            | 042-218180                                              | <b>V</b>                                                                                                    |
| 7           | โรงเรียนบ้านหนองใผ่หนองหิน                | เขตพื้นที่การศึกษาประถมศึกษา อุดรธานี เขต1            |                                                         |                                                                                                    |
| 8           | โรงเรียนโรงเรียนบ้านตอนกลอย               | เขตพื้นที่การศึกษาประถมศึกษา อุดรธานี เขต1            | 042 220201                                              | <b>~</b>                                                                                                    |
| 9           | โรงเรียนบ้านด่าน                          | เขตพื้นที่การศึกษาประถมศึกษา อุตรธานี เขต1            | 042220193                                               | <b>V</b>                                                                                                    |
| 10          | โรงเรียนบ้านโคกหนองแข่ง                   | เขตพื้นที่การศึกษาประถมศึกษา อุดรธานี เขต1            |                                                         | <b>&gt;</b>                                                                                                    |
| 11          | โรงเรียนอนุบาลเพ็ญประชานุกูล              | เขตพื้นที่การศึกษาประถมศึกษา อุตรธานี เขต1            | 042278207                                               | <b>V</b>                                                                                                    |
| 12          | โรงเรียนบ้านจั่นศรีวิใล                   | เขตพื้นที่การศึกษาประถมศึกษา อุดรธานี เขต1            | 042-341618                                              | Image: A start and a start a start |
| 13          | โรงเรียนศรีสุวรรณโพนสว่าง                 | เขตพื้นที่การศึกษาประถมศึกษา อุดรธานี เขต1            | 042220210                                               | <b>V</b>                                                                                                    |
| 14          | โรงเรียนบ้านเลื่อม                        | เขตพื้นที่การศึกษาประถมศึกษา อุดรธานี เขต1            | 042-124158                                              | <b>V</b>                                                                                                    |
| 15          | โรงเรียนบ้านกุดสิงง้อหนองแก               | เขตพื้นที่การศึกษาประถมศึกษา อุดรธานี เขต1            | 081-9651860                                             |                                                                                                    |
| 16          | โรงเรียนค่ายประจักษ์ศิลปาคม               | เขตพื้นที่การศึกษาประถมศึกษา อุดรธานี เขต1            | 042-292420                                              |                                                                                                    |
| 17          | โรงเรียนบ้านหมากแข้ง                      | เขตพื้นที่การศึกษาประถมศึกษา อุตรธานี เขต1            | 042-244294                                              | <b>V</b>                                                                                                    |
| 18          | โรงเรียนบ้านจำปา                          | เขตพื้นที่การศึกษาประถมศึกษา อุดรธานี เขต1            | 042 220229                                              |                                                                                                    |
| 19          | โรงเรียนบ้านยาง(ครุราษฏร์วิทยา)           | เขตพื้นที่การศึกษาประถมศึกษา อุดรธานี เขต1            | 042-220224                                              |                                                                                                    |
| 20          | โรงเรียนบ้านเหล่าดอนเงิน                  | เขตพื้นที่การศึกษาประถมศึกษา อุดรธานี เขต1            | 042 146778 , 042 146776                                 | <b>*</b>                                                                                                    |
| 21          | โรงเรียนบ้านหนองหลอด                      | เขดพื้นที่การศึกษาประถมศึกษา อุดรธานี เขต1            | 042-125502                                              |                                                                                                    |
| 22          | โรงเรียนบ้านพรสวรรค์                      | เขดพื้นที่การศึกษาประถมศึกษา อุดรธานี เขต1            | 042-290407                                              | <b>*</b>                                                                                                    |
| 23          | โรงเรียนบ้านน้ำพ่น                        | เขดพื้นที่การศึกษาประถมศึกษา อุดรธานี เขต1            | 042130065                                               |                                                                                                    |
| 24          | โรงเรียนบ้านผาสิงห์                       | เขตพื้นที่การศึกษาประถมศึกษา อุตรธานี เขต1            | 042-910961,081-3801199                                  | <b>~</b>                                                                                                    |
|             |                                           |                                                       |                                                         | - A                                                                                                    |

# 5.แก้ไขข้อมูลเจ้าหน้าที่เขตพื้นที่ให้คลิกที่เมนู <mark>แก้ไขข้อมูลส่วนตัว</mark> ดังภาพ

| LOVI                       | พื้นที่การศึกษา                                                                                                    |                                                                                                    |                                                    |                                          |
|----------------------------|----------------------------------------------------------------------------------------------------|----------------------------------------------------------------------------------------------------|----------------------------------------------------|------------------------------------------|
|                            |                                                                                                    | ยินดีด้อนรับ : ดุษิตา สมบัติบันท์                                                                                                    | ดูโรงเรียนที่รับผิดชอบ   แก้ไขขอมูลส่วนตัว   ข่าวส | <del>สารเครือข่ายวิถีพุทธ   ออกจาก</del> |
| ันหา                       |                                                                                                    | เ้งหวัดจังหวัด 🔻 สถาน                                                                                                    | ะการกรอกสถานะการกรอกข้อมูล 💌                       | ด้นหา                                    |
| กรอกข่                     | ัอมูล 29 ประการ เรียบร้อย สามารถคลิ <mark>กสูราย</mark>                                                                                                    | ละเอียดการกรอกข้อมูลได้ 📃 ยังไม่ได้กรอกข้อมูล 29 ปร                                                                                                    | ะการ ไม่สามารถดูรายละเอียดการกรอกข้อมูลได้         |                                          |
| สาดับ                      | ชื่อโรงเรียน                                                                                                    | สังกัดเขตพื้นที่การศึกษา                                                                                                    | โทรศัพท์                                           | ผลการกรอกข้อมู                           |
| 1                          | โรงเรียนหนองใสวิทนา                                                                                                    | เขตพื้นที่การศึกษาประถมศึกษา อุตรธานี เขต1                                                                                                    | 087 8563216                                        |                                          |
| 2                          | โรงเรียนบ้านดงเค็ง(น่าวัฒนาอุปถัมภ์)                                                                                                    | เขตพื้นที่การศึกษาประถมศึกษา อุดรธานี เขต1                                                                                                    | 042-292246                                         |                                          |
| 3                          | โรงเรียนบ้านท่าดูมดงสระพัง                                                                                                    | เขตพื้นที่การศึกษาประถมศึกษา อุดรธานี เขต1                                                                                                    | 042266378                                          | <b>V</b>                                 |
| 1000                       | โรงเรียนชุมชนหมูม่นวิทยาสรรค์                                                                                                    | เขตพื้นที่การศึกษาประถมศึกษา อุดรธานี เขต1                                                                                                    | 042-266445                                         |                                          |
| 4                          | รีสมรัฐมารีสมรัฐมากโรยมากร การ์วมมาว เป็นไ                                                                                                    | เขตพื้นที่การศึกษาประถมศึกษา อุดรธานี เขต1                                                                                                    | 042290336                                          |                                          |
| 4                          | 120128 H 120128 H B TH N H 90 N 3 T N H 90 1M                                                                                                    |                                                                                                    |                                                    | - A                                      |
| 4<br>5<br>6                | โรงเรียนไทยรัฐวิทยา ๙ษ(ชุมชนนาข่า)                                                                                                    | เขตพื้นที่การศึกษาประถมศึกษา อุดรธานี เขต1                                                                                                    | 042-218180                                         | <b>~</b>                                 |
| 4<br>5<br>6<br>7           | เรงเรยน เรงเรยนยาแหนองหว่าหนอง เผ<br>โรงเรียนใทยรัฐวิทยา ๙ษ(ชุมชนนาข่า)<br>โรงเรียนบ้านหนองใผ่หนองหิน                                                      | เขตพื้นที่การศึกษาประถมศึกษา อุดรธานี เขต1<br>เขตพื้นที่การศึกษาประถมศึกษา อุดรธานี เขต1                                                                                             | 042-218180                                         |                                          |
| 4<br>5<br>6<br>7<br>8      | เรงเรยแเรงเรยแย่ แพนองหว่าหนองเฉ<br>โรงเรียนไทยรัฐวิทยา ๙๒(ชุมชนนาข่า)<br>โรงเรียนบ้านหนองใผ่หนองหิน<br>โรงเรียนโรงเรียนบ้านดอนกลอย                        | เขตพื้นที่การศึกษาประถมศึกษา อุดรธานี เขต1<br>เขตพื้นที่การศึกษาประถมศึกษา อุดรธานี เขต1<br>เขตพื้นที่การศึกษาประถมศึกษา อุดรธานี เขต1                                               | 042-218180                                         |                                          |
| 4<br>5<br>6<br>7<br>8<br>9 | เรงเรียนไหยรัฐวิทยา ๙ษองหว่าหนอง หว่<br>โรงเรียนไทยรัฐวิทยา ๙ษ(ชุมชนนาข่า)<br>โรงเรียนบ้านหนองไผ่หนองหิน<br>โรงเรียนบ้านหนองไผ่หนองหิน<br>โรงเรียนบ้านต่าน | เขตตั้นที่การศึกษาประถมศึกษา อุดรธานี เขต1<br>เขตตั้นที่การศึกษาประถมศึกษา อุดรธานี เขต1<br>เขตตั้นที่การศึกษาประถมศึกษา อุดรธานี เขต1<br>เขตตั้นที่การศึกษาประถมศึกษา อุดรธานี เขต1 | 042-218180<br>042 220201<br>042220193              |                                          |

#### 6.แก้ไขข้อมูลต่างๆ ให้ครบถ้วนดังภาพ

| ข้อมูลส่วนดัว              | ยินดีต้อนรีบ : ดุษีตา สมบัติบันท์   ดูโรงเรียนที่รับผิดขอบ   แก้ไขข้อมูลส่วนตัว   ข่าวสารเครือข่ายวิถิพุทธ   ออกจากร |
|----------------------------|----------------------------------------------------------------------------------------------------|
| ชื่อเจ้าหน้าที่เขตพื้นที่: | ดุษิตา สมบัติบันท์                                                                                                   |
| เบอร์โทร.                  | ०८७-८८७                                                                                                    |
| อีเมล์                     | dusita-s@hotmail.com                                                                                                 |
|                            | 🧶 เขตพื้นที่การศึกษาประถมศึกษา จังหวัด อุตฯชานิ 👻 เขต 1 👻                                                            |
| พนทรบผดชอบ:                | 🝼 เขตหั้นที่การศึกษามัธยมศึกษา เมือกเขต 👻 จังหวัดจังหวัด 💌                                                           |

- เมื่อแก้ไขข้อมูลครบแล้วให้คลิก บันทึก

|                                                                 |                                                                                                    |                                                                                                    |                     | 1                                                                                                    |                                   |
|-----------------------------------------------------------------|----------------------------------------------------------------------------------------------------|----------------------------------------------------------------------------------------------------|---------------------|----------------------------------------------------------------------------------------------------|-----------------------------------|
| <b>(</b> .                                                      | 4 a                                                                                                    |                                                                                                    |                     |                                                                                                    |                                   |
| เขตพ                                                            | งนทการศกษา                                                                                                    |                                                                                                    |                     | -                                                                                                    |                                   |
| -                                                               |                                                                                                    |                                                                                                    |                     |                                                                                                    | -                                 |
|                                                                 |                                                                                                    | ยืนดีต้อนรับ: ดุษิตา สมบัติ                                                                                                    | นันท์   ดูโรงเรียนา | ที่รับผืดชอบ   แก้ไขข้อมูลส่วนด้ว                                                                      | ข่าวสารเครือข่ายวิถีพุทธ   ออกจาก |
| 2                                                               |                                                                                                    |                                                                                                    |                     |                                                                                                    | Burn                              |
| нцит                                                            | 1                                                                                                    | 1011 Jei 6-411 20                                                                                                    | 861.17211.1211.2911 | พม แระน เงกงอนขอมูล 🔹                                                                                  | 813631 I                          |
|                                                                 |                                                                                                    |                                                                                                    |                     |                                                                                                    |                                   |
| กรอกข้                                                          | ้อมูล 29 ประการ เรียบร้อย สามารถคลิกดูรายส                                                                                                    | จะเอียดการกรอกข้อมูลได้ 🛄 ยังไม่ได้กรอกข้อมูล 2                                                                                                    | 9 ประการ ไม่สาม     | ารถดูรายละเอียดการกรอกข้อมูลได้                                                                        |                                   |
|                                                                 |                                                                                                    |                                                                                                    |                     |                                                                                                    |                                   |
| สำดับ                                                           | ชื่อโรงเรียน                                                                                                    | ส้งกัดเขตพื้นที่การศึกษา                                                                                                    |                     | โทรศัพท์                                                                                               | ผลการกรอกข้อม                     |
| สาดับ<br>1                                                      | ชื่อโรงเรียน<br>โรงเรียนหนองไฮวิทนา                                                                                                    | สังกัดเขตพื้นที่การศึกษา<br>เขตที่นที่การศึกษาประถมศึกษา อุดรธานี เขต1                                                                                                    |                     | <b>โทรศัพท์</b><br>087 8563216                                                                         | ผลการกรอกข้อ                      |
| <mark>สำดับ</mark><br>1<br>2                                    | <b>ชื่อโรงเรียน</b><br>โรงเรียนหนองไฮวิทนา<br>โรงเรียนบ้านดงเค็ง(นำวัฒนาอุปกัมภ์)                                                                                                    | สังกัดเขตพื้นที่การศึกษา<br>เขตพื้นที่การศึกษาประถมศึกษา อุตรธานี เขต1<br>เขตพื้นที่การศึกษาประถมศึกษา อุตรธานี เขต1                                                                                                    |                     | <b>โทรศัพท์</b><br>087 8563216<br>042-292246                                                           | ผลการกรอกข้อ                      |
| <mark>สำดับ</mark><br>1<br>2<br>3                               | <b>ชื่อโรงเรียน</b><br>โรงเรียนหนองไฮวิทนา<br>โรงเรียนบ้านดงเค็ง(นำวัฒนาอุปถัมภ์)<br>โรงเรียนบ้านท่าดูมดงสระพัง                                                                                                    | สังกัดเขตพื้นที่การศึกษา<br>เขตพื้นที่การศึกษาประถมศึกษา อุตรธานี เขต1<br>เขตพื้นที่การศึกษาประถมศึกษา อุตรธานี เขต1<br>เขตพื้นที่การศึกษาประถมศึกษา อุตรธานี เขต1                                                                                                    |                     | <b>โทรศัพท์</b><br>087 8563216<br>042-292246<br>042266378                                              | ผลการกรอกข้อ<br>                  |
| สำดับ<br>1<br>2<br>3<br>4                                       | ชื่อโรงเรียน<br>โรงเรียนหนองไฮวิทนา<br>โรงเรียนบ้านดงเด็ง(นำวัฒนาอุปดับภ์)<br>โรงเรียนบ้านท่าดูบดงสระหัง<br>โรงเรียนบุบนทุ่มุ่นวิทยาสรรศ์                                                                                                    | สังกัดเขตพื้นที่การศึกษา<br>เขตพื้นที่การศึกษาประถมศึกษา อุตรธานี เขต1<br>เขตพื้นที่การศึกษาประถมศึกษา อุตรธานี เขต1<br>เขตพื้นที่การศึกษาประถมศึกษา อุตรธานี เขต1<br>เขตพื้นที่การศึกษาประถมศึกษา อุตรธานี เขต1                                                                                                    |                     | <b>โทรศัพท์</b><br>087 8563216<br>042-292246<br>042266378<br>042-266445                                | ผลการกรอกข้อ<br>                  |
| <mark>สำดับ</mark><br>1<br>2<br>3<br>4<br>5                     | ชื่อโรงเรียน<br>โรงเรียนหานองไฮวิทนา<br>โรงเรียนนำแดงเด็ง(น่าวัฒนาอุปดับภ์)<br>โรงเรียนนำแท่าดูมดงสระหัง<br>โรงเรียนนัวแหนุมุปนวิทยาสระค์<br>โรงเรียนโรงเรียนนำแหนองหวักหนองได่                                                                                                    | สังกัดเขตหนึ่นที่การศึกษา<br>เขตหืนที่การศึกษาประณมศึกษา อุตรธานี เขต1<br>เขตหืนที่การศึกษาประณมศึกษา อุตรธานี เขต1<br>เขตหืนที่การศึกษาประณมศึกษา อุตรธานี เขต1<br>เขตหืนที่การศึกษาประณมศึกษา อุตรธานี เขต1                                                                                                    |                     | <b>โหรศัพท์</b><br>087 8563216<br>042-292246<br>042266378<br>042-266445<br>042290336                   | ผลการกรอกข้อ<br>                  |
| <mark>สำดับ</mark><br>1<br>2<br>3<br>4<br>5<br>6                | ชื่อโรงเรียน<br>โรงเรียนหนองไฮวิทนา<br>โรงเรียนบ้านดงเด็ง(น่าวัฒนาอุปดับภ์)<br>โรงเรียนบ้านท่าอุปดงสระฟัง<br>โรงเรียนนุ่มชนหมุมในวิทยาสรรค์<br>โรงเรียนโรงเรียนบ้านหนองหว้าหนองได่<br>โรงเรียนโรงเรียนบ้านหนองหว้าหนองได่                                                                                       | สังกัดเขตหนึ่นที่การศึกษา<br>เขตหืนที่การศึกษาประณมศึกษา อุตรธานี เขต1<br>เขตหืนที่การศึกษาประณมศึกษา อุตรธานี เขต1<br>เขตหืนที่การศึกษาประณมศึกษา อุตรธานี เขต1<br>เขตหืนที่การศึกษาประณมศึกษา อุตรธานี เขต1<br>เขตหน้ที่การศึกษาประณมศึกษา อุตรธานี เขต1                                                                                                 |                     | <b>โหรดัทท์</b><br>087 8563216<br>042-292246<br>042266378<br>042-266445<br>042290336<br>042290336      | ผลการกรอกข้อ<br>                  |
| <mark>สำดับ</mark><br>1<br>2<br>3<br>4<br>5<br>6<br>7           | ชื่อโรงเรียน<br>โรงเรียนนำแดงเส็ง(น่าวัฒนาอุปดัมต์)<br>โรงเรียนนำแดงเส็ง(น่าวัฒนาอุปดัมต์)<br>โรงเรียนนำมชนหมุม่นวิทยาสรรค์<br>โรงเรียนนุมชนหมุม่นวิทยาสรรค์<br>โรงเรียนโรงเรียนบำนหนองหว่าหนองไผ่<br>โรงเรียนโรงเรียนบำนหองให่งนองหิน                                                                          | สังกัดเขตพื้นที่การศึกษา<br>เขตพื้นที่การศึกษาประณมศึกษา อุตรรานี เขต1<br>เขตพื้นที่การศึกษาประณมศึกษา อุตรรานี เขต1<br>เขตพื้นที่การศึกษาประณมศึกษา อุตรรานี เขต1<br>เขตพื้นที่การศึกษาประณมศึกษา อุตรรานี เขต1<br>เขตพื้นที่การศึกษาประณมศึกษา อุตรรานี เขต1<br>เขตพื้นที่การศึกษาประณมศึกษา อุตรรานี เขต1                                               |                     | โหรดัพท์<br>087 8563216<br>042-292246<br>042266378<br>042-266445<br>042290336<br>042-218180            | ผลการกรอกข้อ:<br>                 |
| <mark>สำดับ</mark><br>1<br>2<br>3<br>4<br>5<br>6<br>7<br>8      | ชื่อโรงเรียน<br>โรงเรียนนำเดงเด็ง(น่าวัฒนาอุปดีมต์)<br>โรงเรียนนำเดงเด็ง(น่าวัฒนาอุปดีมต์)<br>โรงเรียนนำนท่าดูมลงสรรพัง<br>โรงเรียนนำเท่าดูมลงสรรพัง<br>โรงเรียนโรงเรียนนำหนองรำหานองได่<br>โรงเรียนโรงเรียนนำนหองใต้หนองพัน<br>โรงเรียนนำเหนองใต้หนองพัน                                                       | สังกัดเขตพื้นที่การศึกษา<br>เขตพื้นที่การศึกษาประณมศึกษา อุตรธานี เขต1<br>เขตพื้นที่การศึกษาประณมศึกษา อุตรธานี เขต1<br>เขตพื้นที่การศึกษาประณมศึกษา อุตรธานี เขต1<br>เขตพื้นที่การศึกษาประณมศึกษา อุตรธานี เขต1<br>เขตพื้นที่การศึกษาประณมศึกษา อุตรธานี เขต1<br>เขตพื้นที่การศึกษาประณมศึกษา อุตรธานี เขต1<br>เขตพื้นที่การศึกษาประณมศึกษา อุตรธานี เขต1 |                     | <b>โหรดัทท์</b><br>087 8563216<br>042-292246<br>042266378<br>042-266445<br>042290336<br>042-218180     | ผลกรกรอกข้อม<br>                  |
| <mark>สำดับ</mark><br>1<br>2<br>3<br>4<br>5<br>6<br>7<br>8<br>9 | ชื่อโรงเรียน<br>โรงเรียนนำเหลงเส็ง(น่าวัฒนาอุปดีมส)<br>โรงเรียนนำเห่าดูมลงสรรหัง<br>โรงเรียนนำเห่าดูมลงสรรหัง<br>โรงเรียนนำเหนองหว่าหนองไผ่<br>โรงเรียนโรงเรียนนำหนองหว่าหนองไผ่<br>โรงเรียนโรงเรียนนำหนองไห่<br>โรงเรียนนำเหนองไผ่หนองหิน<br>โรงเรียนนำเหนองไต่หนองหิน<br>โรงเรียนนำเหลอนคลอย<br>โรงเรียนนำเหล | สังกัดเขตพื้นที่การศึกษา<br>เขตทีนที่การศึกษาประณมศึกษา อุตรธานี เขต1<br>เขตทีนที่การศึกษาประณมศึกษา อุตรธานี เขต1<br>เขตทีนที่การศึกษาประณมศึกษา อุตรธานี เขต1<br>เขตทีนที่การศึกษาประณมศึกษา อุตรธานี เขต1<br>เขตทีนที่การศึกษาประณมศึกษา อุตรธานี เขต1<br>เขตทีนที่การศึกษาประณมศึกษา อุตรธานี เขต1<br>เขตทีนที่การศึกษาประณมศึกษา อุตรธานี เขต1        |                     | <b>โหรดัทท์</b><br>087 8563216<br>042-292246<br>042266378<br>042-266445<br>042290336<br>042-218180<br> |                                   |

7.การเขียนข่าวสารเครือข่าววิถีพุทธให้คลิกที่เมนู ข่าวสารเครือข่าววิถีพุทธ ดังภาพ

8.เขียนข่าวสารเครือข่าววิถีพุทธโดยคลิกปุ่ม เพิ่ม ดังภาพ

| 1611  |       | ค้นหา      |        |            | • เพื |
|-------|-------|------------|--------|------------|-------|
| สาดับ | วันที | ชื่อเรื่อง | Fix Ad | tive แก้ไข | ລາ    |
|       |       |            |        |            |       |
|       |       |            |        |            |       |
|       |       |            |        |            |       |
|       |       |            |        |            |       |
|       |       |            |        |            |       |
|       |       |            |        |            |       |

### - กรอกข้อมูลข่าวสารให้ครบถ้วนคังภาพ

| ชื่อเรื่อง:                                                                                                    | ขารสาร *                                                                                                    |       |
|----------------------------------------------------------------------------------------------------|----------------------------------------------------------------------------------------------------|-------|
| เนื้อหา:                                                                                                    | 🗉 Source 🔒 🗌 🐼 🗃 📲 🍓 🍓 🍓 🏘 🍓 🥙 🎋                                                                                                    |       |
|                                                                                                    | (1) 12 0 Im 12 1 1 1 1 1 1 1 1 1 1 1 1 1 1 1 1 1 1                                                                                                    |       |
|                                                                                                    | B I U ↔ X <sub>2</sub> X <sup>2</sup> 注 ⊟ 雪 ∉ 9 ₩ ਵਿ = = = & & @ □ = @ Ω 문                                                                                                    |       |
|                                                                                                    | Styles 🔻 Normal 👻 Font 🐨 Size 🔽 🗛 🛪 🚇 🖏 👔                                                                                                    |       |
|                                                                                                    |                                                                                                    | - 221 |
|                                                                                                    | ข่าวสารข่าวสารข่าวสารข่าวสารข่าวสาร                                                                                                    |       |
|                                                                                                    |                                                                                                    |       |
|                                                                                                    |                                                                                                    |       |
| - Contraction                                                                                                    |                                                                                                    |       |
|                                                                                                    |                                                                                                    |       |
|                                                                                                    |                                                                                                    |       |
|                                                                                                    |                                                                                                    |       |
|                                                                                                    |                                                                                                    |       |
|                                                                                                    |                                                                                                    |       |
|                                                                                                    |                                                                                                    |       |
|                                                                                                    |                                                                                                    |       |
|                                                                                                    |                                                                                                    |       |
|                                                                                                    |                                                                                                    |       |
|                                                                                                    | body p                                                                                                    | 1     |
|                                                                                                    | body p                                                                                                    | 1.    |
| าาพประกอบ:                                                                                                    | body p                                                                                                    | h     |
| าาพประกอบ:                                                                                                    | body p<br>Browse_ ) (ไฟล์ *.jpg, *.gif ขนาดไม่เกิน 300Kb)                                                                                                    | h     |
| าาหประกอบ:                                                                                                    | body p<br>Browse (ไฟล์ *.jpg, *.gif ขนาดไม่เกิน 300Kb)                                                                                                    | li    |
| าาหประกอบ:                                                                                                    | body p<br>                                                                                                    | li    |
| กาหประกอบ:<br>.อกสารเพิ่มเติม:                                                                                                    | body p<br>                                                                                                    | li    |
| กาหประกอบ:<br>.อกสารเพิ่มเดิม:                                                                                                    | body p<br>Browse(ไฟล์ *.jpg, *.gif ขนาดไม่เกิน 300Kb)<br>ไฟล์ *.doc, *.docx, *.ppt, *.pptx, *.pdf, *.xls, *.xlsx, *.rar, *.zip ขนาดไม่เกิน 50 Mb<br>Browse                                                                                                    | 1.    |
| กาพประกอบ:<br>.อกสารเพิ่มเติม:<br>.อกสารเพิ่มเติม1:                                                                                                    | body p<br>                                                                                                    | li.   |
| ภาพประกอบ:<br>เอกสารเพิ่มเดิม:<br>เอกสารเพิ่มเติม1:<br>เอกสารเพิ่มเติม2:                                                                                                    | body p<br>Browse (ใฟล์ *.jpg, *.gif ขนาดไม่เกิน 300Kb)<br>ไฟล์ *.doc, *.docx, *.ppt, *.pptx, *.pdf, *.xls, *.xlsx, *.rar, *.zip ขนาดไม่เกิน 50 Mb<br>Browse<br>Browse<br>Browse                                                                                                    | ļį    |
| ภาพประกอบ:<br>เอกสารเพิ่มเดิม:<br>เอกสารเพิ่มเติม1:<br>เอกสารเพิ่มเติม2:<br>เอกสารเพิ่มเติม2:                                                                                     | body p<br>Browse (ใฟล์ *.jpg, *.gif ขนาดไม่เกิน 300Kb)<br>ไฟล์ *.doc, *.docx, *.ppt, *.pptx, *.pdf, *.xls, *.xlsx, *.rar, *.zip ขนาดไม่เกิน 50 Mb<br>Browse<br>Browse<br>Browse                                                                                                    | h     |
| ภาพประกอบ:<br>เอกสารเพิ่มเดิม:<br>เอกสารเพิ่มเติม1:<br>เอกสารเพิ่มเติม2:<br>เอกสารเพิ่มเติม3:<br>เอกสารเพิ่มเติม4:                                                                | body p<br>Browse_ (1\via *.jpg, *.gif sunalijiniu 300Kb)<br>1\via *.doc, *.docx, *.ppt, *.pptx, *.pdf, *.xls, *.xlsx, *.rar, *.zip sunalijiniu 50 Mb<br>Browse_<br>Browse_<br>Browse | h     |
| ภาพประกอบ:<br>เอกสารเพิ่มเดิม:<br>เอกสารเพิ่มเติม1:<br>เอกสารเพิ่มเติม2:<br>เอกสารเพิ่มเติม3:<br>เอกสารเพิ่มเติม5:                                                                | body p<br>Browse_ (1\via *.jpg, *.gif ขนาดไม่เกิน 300Kb)<br>``Wia`*.doc, *.docx, *.ppt, *.pptx, *.pdf, *.xls, *.xlsx, *.rar, *.zip ขนาดไม่เกิน 50 Mb<br>Browse<br>Browse<br>Browse<br>Browse<br>Browse                                                                                                    | li    |
| ภาพประกอบ:<br>เอกสารเพิ่มเติม:<br>เอกสารเพิ่มเติม1:<br>เอกสารเพิ่มเติม2:<br>เอกสารเพิ่มเติม3:<br>เอกสารเพิ่มเติม5:<br>เอกสารเพิ่มเติม5:                                           | body p<br>Browse_ (1¼á *.jpg, *.gif ขนาดไม่เกิน 300Kb)<br>1¼á *.doc, *.docx, *.ppt, *.pptx, *.pdf, *.xls, *.xlsx, *.rar, *.zip ขนาดไม่เกิน 50 Mb<br>Browse<br>Browse<br>Browse<br>Browse<br>Browse                                                                                                    | h     |
| ภาพประกอบ:<br>เอกสารเพิ่มเติม:<br>เอกสารเพิ่มเติม1:<br>เอกสารเพิ่มเติม2:<br>เอกสารเพิ่มเติม3:<br>เอกสารเพิ่มเติม5:<br>เอกสารเพิ่มเติม5:                                           | body p<br>Browse                                                                                                    | h     |
| ภาพประกอบ:<br>เอกสารเพิ่มเติม:<br>เอกสารเพิ่มเติม1:<br>เอกสารเพิ่มเติม2:<br>เอกสารเพิ่มเติม3:<br>เอกสารเพิ่มเติม5:<br>เอกสารเพิ่มเติม5:<br>เอกสารเพิ่มเติม6:<br>เอกสารเพิ่มเติม7: | body p<br>Browse (14ă *.jpg, *.gif ขนาลไม่เกิน 300Kb)<br>1Mă *.doc, *.docx, *.ppt, *.pptx, *.pdf, *.xls, *.xlsx, *.rar, *.zip ขนาลไม่เกิน 50 Mb<br>Browse<br>Browse<br>Browse<br>Browse<br>Browse<br>Browse<br>Browse<br>Browse<br>Browse<br>Browse<br>Browse<br>Browse<br>Browse                                                                                                    | 11    |

- ภาพประกอบต้องเป็นชนิด jpg, gif และขนาดต้องไม่เกิน 300 kb เท่านั้น

- เอกสารประกอบต้องเป็นชนิด doc, docx, ppt, pptx, pdf, xls, xlsx, rar และ zip ขนาดไม่เกิน 50 mb

- เมื่อกรอกกรบถ้วนแล้วให้คลิก บันทึก หรือถ้าไม่ต้องการบันทึกให้คลิก กลับ

9.การแก้ไขข่าวสารให้คลิกไอคอน แก้ไข ดังภาพ

| ข่าวสารเครือวิถีพุทธ |           |            | ยินดีด้อนรับ : ดุษิตา สมบัตินันท์   ดูโรงเรียนที่รับผิดชอบ   แก้ไขข้อมูลส่วนดัว   ข่าวสารเครือข่ายวิถีท | เทธ   ออก | จากระบบ |
|----------------------|-----------|------------|----------------------------------------------------------------------------------------------------|-----------|---------|
| ศำคัน                |           | ด้นหา      |                                                                                                    |           | เพิ่ม   |
| สำดับ                | วันที     | ชื่อเรื่อง | Fix Active                                                                                              | แก้ไข     | ลบ      |
| 1                    | 25/8/2555 | หกดห       |                                                                                                    |           |         |

### 10.แก้ไขข้อมูลข่าวสารให้ครบถ้วนคังภาพ

| อเรื่อง:                                                                                                    | ข้าวสาร *                                                                                                    |          |
|----------------------------------------------------------------------------------------------------|----------------------------------------------------------------------------------------------------|----------|
| อหา:                                                                                                    | 🗏 Source 📕 🗌 🕼 🖉 🐗 🛍 🍓 🕸 🚔 🦑 🖑 - 🐟 🕫 🗛 🏨 🜌                                                                                                    |          |
|                                                                                                    | ED 🖸 💿 📷 🛅 💷 🛥 🗽                                                                                                    |          |
|                                                                                                    | B I U ↔ X <sub>2</sub> X <sup>2</sup> 등 등 ∉ ** ₩ ≣ ≘ ≡ ■ ∰ ∰ № ⊠ Ø = → Ø Ω ∉                                                                                                    |          |
|                                                                                                    | Styles 🔽 Normal 👻 Font 🐨 Size 🔽 🗛 🗛 🖗 🖏 💽                                                                                                    | <u>.</u> |
|                                                                                                    | ข่าวสารข่าวสารข่าวสารข่าวสาร                                                                                                    |          |
|                                                                                                    |                                                                                                    |          |
|                                                                                                    |                                                                                                    |          |
| -                                                                                                    |                                                                                                    |          |
|                                                                                                    |                                                                                                    |          |
|                                                                                                    |                                                                                                    |          |
|                                                                                                    |                                                                                                    |          |
|                                                                                                    |                                                                                                    |          |
|                                                                                                    |                                                                                                    |          |
|                                                                                                    |                                                                                                    |          |
|                                                                                                    |                                                                                                    |          |
|                                                                                                    | hody n                                                                                                    | 1        |
|                                                                                                    | body p                                                                                                    | li       |
| เพประกอบ:                                                                                                    | body p                                                                                                    | li       |
| าหประกอบ:                                                                                                    | body p<br>                                                                                                    | li       |
| าพประกอบ:                                                                                                    | body p<br>Browse_ (לאמֹ *.jpg, *.gf ขนาดใม่เกิน 300Kb)                                                                                                    | li       |
| าพประกอบ:<br>เกสารเพิ่มเดิม:                                                                                                    | body p<br>                                                                                                    | li       |
| าพประกอบ:<br>เกสารเพิ่มเติม:<br>เกสารเพิ่มเติม1:                                                                                                    | body p<br>Browse (ไฟล์ *.jpg, *.gif ขนาดไม่เกิน 300Kb)<br>ไฟล์ *.doc, *.docx, *.ppt, *.pptx, *.pdf, *.xls, *.xlsx, *.rar, *.zip ขนาดไม่เกิน 50 Mb<br>Browse<br>Browse                                                              | li       |
| าพประกอบ:<br>เกสารเพิ่มเติม:<br>เกสารเพิ่มเติม1:<br>เกสารเพิ่มเติม1:<br>เกสารเพิ่มเติม2:                                                             | body p         Browse (ไฟล์ *.jpg, *.gif ขนาดไม่เก็น 300Kb)           ไฟล์ *.doc, *.docx, *.ppt, *.pptx, *.pdf, *.xls, *.xlsx, *.rar, *.zip ขนาดไม่เกิน 50 Mb           Browse           Browse           Browse                   | h        |
| าพประกอบ:<br>เกสารเพิ่มเติม:<br>เกสารเพิ่มเติม1:<br>เกสารเพิ่มเติม2:<br>เกสารเพิ่มเติม2:<br>เกสารเพิ่มเติม3:                                         | body p         Browse (ໃฟล์ *.jpg, *.gif ขนาดไม่เก็น 300Kb)           ไฟล์ *.doc, *.docx, *.ppt, *.pptx, *.pdf, *.xls, *.xlsx, *.rar, *.zip ຫນາດໄມ່ເກີນ 50 Mb           Browse           Browse           Browse           Browse  | li       |
| าพประกอบ:<br>เกสารเพิ่มเติม:<br>เกสารเพิ่มเติม1:<br>เกสารเพิ่มเติม2:<br>เกสารเพิ่มเติม3:<br>เกสารเพิ่มเติม3:                                         | body p<br>Browse_ ('twấ *.jpg, *.gif ขนาดไม่เกิน 300Kb)<br>'twlấ *.doc, *.docx, *.ppt, *.pptx, *.pdf, *.xls, *.rar, *.zip ขนาดไม่เกิน 50 Mb<br>Browse<br>Browse<br>Browse<br>Browse<br>Browse<br>Browse                            | li       |
| าพประกอบ:<br>เกสารเห็มเติม:<br>เกสารเห็มเติม1:<br>เกสารเห็มเติม2:<br>เกสารเห็มเติม3:<br>เกสารเห็มเติม4:<br>เกสารเห็มเติม5:                           | body p<br>Browse_ (1¼ấ *.jpg, *.gif ขนาดไม่เกิน 300Kb)<br>1¼ấ *.doc, *.docx, *.ppt, *.pptx, *.pdf, *.xls, *.rar, *.zip ขนาดไม่เกิน 50 Mb<br>Browse<br>Browse<br>Browse<br>Browse<br>Browse<br>Browse<br>Browse<br>Browse<br>Browse | li       |
| าพประกอบ:<br>เกสารเพิ่มเติม:<br>เกสารเพิ่มเติม1:<br>เกสารเพิ่มเติม3:<br>เกสารเพิ่มเติม3:<br>เกสารเพิ่มเติม4:<br>เกสารเพิ่มเติม5:<br>เกสารเพิ่มเติม6: | body p<br>Browse. (1¼ấ *.jpg, *.gif ขนาดไม่เกิน 300Kb)<br>1¼ấ *.doc, *.docx, *.ppt, *.pptx, *.pdf, *.xls, *.rar, *.zip ขนาดไม่เกิน 50 Mb<br>Browse.<br>Browse.<br>Browse.<br>Browse.<br>Browse.<br>Browse.<br>Browse.<br>Browse.   | li       |

- เมื่อกรอกข้อมูลครบถ้วนแล้วให้คลิก บันทึก ถ้าไม่ต้องการบันทึกให้คลิก กลับ

11.การลบข่าวสารให้คลิกไอคอน ลบ คังภาพ

| ข่าวสารเครือวิถีพุทธ |           |            | ยินดีต่อนรับ : ดุษิตา สมบัตินันท์   ดูโรงเรียนที่รับผิดชอบ   แก้ไขข้อมูลส่วนดัว   ข่าวสารเครือ | อข่ายวิถีพุง | าธ   ออก | จากระบ |
|----------------------|-----------|------------|------------------------------------------------------------------------------------------------|--------------|----------|--------|
| ศำคับ                |           | ค้นหา      |                                                                                                |              |          | เพิ่ม  |
| สาดับ                | วันที     | ชื่อเรื่อง | Fix                                                                                            | Active       | แก้ไข    | ลบ     |
| 1                    | 25/8/2555 | หกดห       |                                                                                                |              |          | - I.   |

12.ยืนยันการลบ

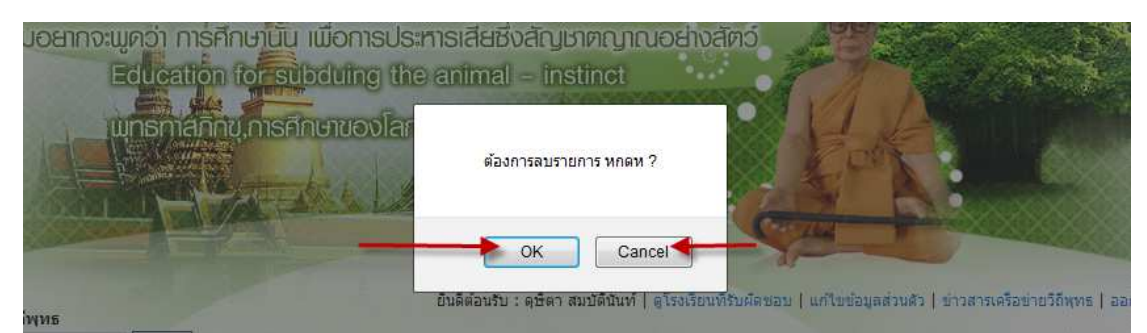

- ถ้าต้องการถบบ่าวสารให้คลิก ok ถ้าไม่ต้องการให้คลิก cancel

## 13.การแก้ไขสถานะให้ข่าวสาร แสดง/ไม่แสดง หน้าเว็บ ให้กลิกที่ไอกอน Active ดังภาพ

| ข่าวสารเครือวิถีพุทธ |           |            | ยินดีด้อนรีบ : ดุษิตา สมบัติบันท์   ดูโรงเรียนที่รับผิดขอบ   แก้ไขข้อมูลส่วนด้ว   ข่าวสารเครื | อข่ายวิถีพุท | ทธ   ออก | จากระบบ |
|----------------------|-----------|------------|-----------------------------------------------------------------------------------------------|--------------|----------|---------|
| ศาค้บ                |           | ด้มหา      |                                                                                               |              |          | เพิ่ม   |
| สำดับ                | วันที     | ชื่อเรื่อง | Fix                                                                                           | Active       | แก้ไข    | ลบ      |
| 1                    | 25/8/2555 | หกดห       |                                                                                               |              |          |         |

#### 14.ยืนยันการแก้ไขสถานะคังภาพ

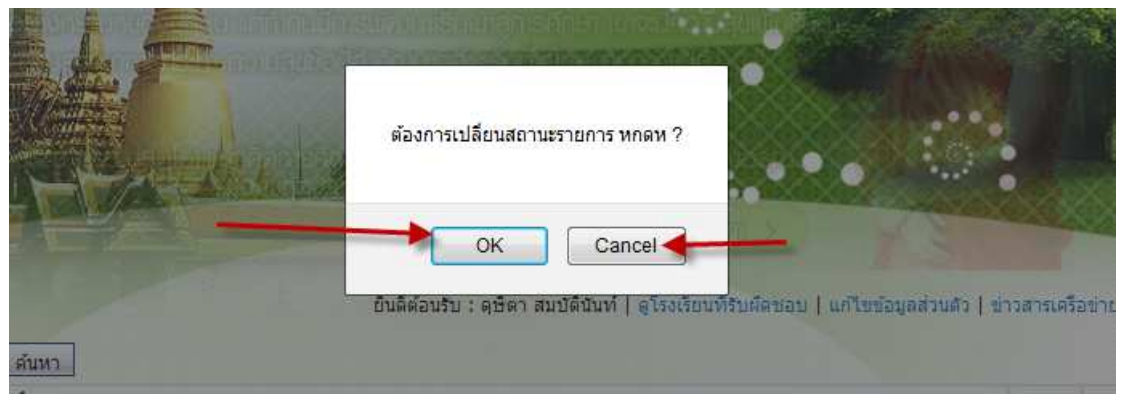

- ต้องการแก้ไขสถานะให้คลิก ok ถ้าไม่ต้องการให้คลิก cancel

### 15.การแก้ใขสถานะให้ข่าวสาร แสคงเป็นถำคับแรกให้กลิกไอกอน Fix คังภาพ

| ข่าวสารเครือวิถีพุทธ |           | -         | อนติดอนรับ : ดุษตา สมบัติมันท   ดูโรงเรียนทรีบผดขอบ   แก้ไขขอมูลส่วนดัว   ขาวสารเครือขาย | วถพุทธ   ออก | าจากระ |
|----------------------|-----------|-----------|------------------------------------------------------------------------------------------|--------------|--------|
| าคน                  | (a) (a)   | яцип      |                                                                                          |              | LM     |
| สำดับ                | วันที     | ช่อเรื่อง | Fix Ac                                                                                   | tive แก่ไข   | ລາ     |
| 1                    | 25/8/2555 | หกดห      |                                                                                          | 7 🔝          | 5      |

#### 16.ยืนยันการแก้ใขสถานะข่าวสารคังภาพ

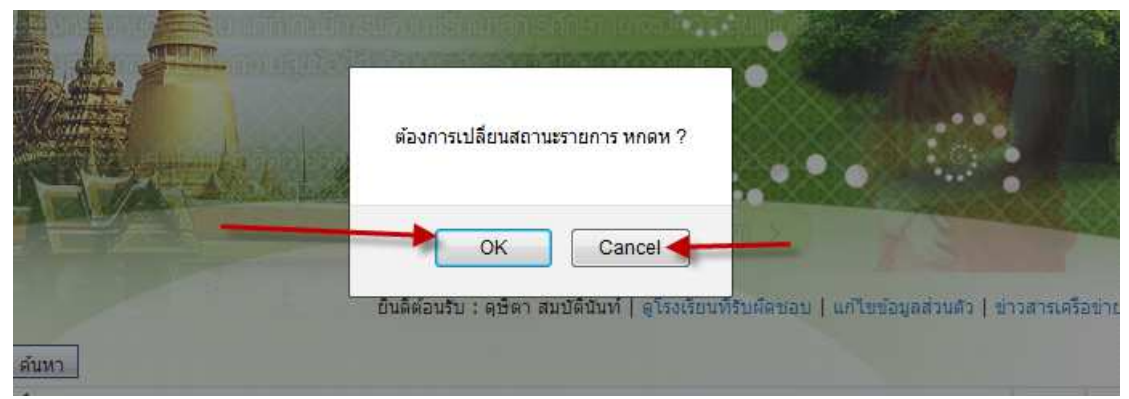

- ต้องการแก้ไขสถานะคลิก ok ถ้าไม่ต้องการให้คลิก cancel

#### 17.การค้นหาโรงเรียนดังภาพ

| เขตา                         | พื้นที่การศึกษา                                                               |                                                                                                    |                   |                                            |                                |
|------------------------------|-------------------------------------------------------------------------------|----------------------------------------------------------------------------------------------------|-------------------|--------------------------------------------|--------------------------------|
| ล้นหา                        | -                                                                             | รังหวัด อังหวัด                                                                                                    | สถานะการกรอก      | <ul> <li>สถาแะการกรอกข้อมูล ▼</li> </ul>   | ขาวสารเครอขายวถพุทธ   ออกจากระ |
| ] <sub>กรอกข้</sub><br>สำดับ | ้อมูล 29 ประการ เรียบร้อย สามารถคลิกดูราย<br>ชื <b>่อโรงเรียน</b>             | ละเอียดการกรอกข้อมูลได้ ยังไม่ได้กรอกข้อมูล<br>สังกัดเขตพื้นที่การศึกษา                                                         | 29 ประการ ไม่สามา | ารถดูรายละเอียดการกรอกข้อมูลได<br>โทรศัพท์ | ์<br>ผลการกรอกข้อมูล           |
| 1                            | โรงเรียนหนองไฮวิทนา                                                           | เขตพื้นที่การศึกษาประถมศึกษา อุตรธานี เขต1                                                                                      |                   | 087 8563216                                |                                |
| 2                            | โรงเรียนบ้านดงเค็ง(น่าวัฒนาอุปถัมภ์)                                          | เขตพื้นที่การศึกษาประถมศึกษา อุดรธานี เขต1                                                                                      |                   | 042-292246                                 |                                |
| 3                            | โรงเรียนบ้านท่าตูมดงสระพัง                                                    | เขตพื้นที่การศึกษาประถมศึกษา อุดรธานี เขต1                                                                                      |                   | 042266378                                  | V                              |
| 4                            | โรงเรียนชุมชนหมูม่นวิทยาสรรค์                                                 | เขตพื้นที่การศึกษาประถมศึกษา อุดรธานี เขต1                                                                                      |                   | 042-266445                                 |                                |
| 5                            | โรงเรียนโรงเรียนบ้านหนองหว้าหนองใผ่                                           | เขตพื้นที่การศึกษาประถมศึกษา อุดรธานี เขต1                                                                                      |                   | 042290336                                  |                                |
| 6                            | โรงเรียนไทยรัฐวิทยา ๙๒(ชุมชนนาข่า)                                            | เขตพื้นที่การศึกษาประถมศึกษา อุดรธานี เขต1                                                                                      |                   | 042-218180                                 | V                              |
|                              |                                                                               |                                                                                                    |                   |                                            |                                |
| 7                            | โรงเรียนบ้านหนองใผ่หนองหิน                                                    | เขตพนทการศกษาประถมศกษา อุดรธาน เขต1                                                                                             |                   |                                            |                                |
| 7<br>8                       | โรงเรียนบ้านหนองใผ่หนองหิน<br>โรงเรียนโรงเรียนบ้านดอนกลอย                     | เขตพนทการศกษาประถมศกษา อุดรธาน เขต1<br>เขตพื้นที่การศึกษาประถมศึกษา อุดรธานี เขต1                                               |                   | 042 220201                                 |                                |
| 7<br>8<br>9                  | โรงเรียนบ้านหนองใผ่หนองหิน<br>โรงเรียนโรงเรียนบ้านดอนกลอย<br>โรงเรียนบ้านด่าน | เขตหนทการศกษาประถมศกษา อุดรธาน เขต1<br>เขตหื้นที่การศึกษาประถมศึกษา อุดรธานี เขต1<br>เขตหื้นที่การศึกษาประถมศึกษา อุดรธานี เขต1 |                   | 042 220201<br>042220193                    |                                |

- กรอกคำค้นหาแล้วคลิกค้นหา หรือ
- เถือกจังหวัดแล้วคลิกค้นหา หรือ
- เลือกสถานะแล้วคลิกค้นหา หรือ
- กรอกกำค้นหาและเลือกจังหวัดแล้วคลิกค้นหา หรือ
- กรอกกำค้นหาและเลือกสถานะแล้วคลิกค้นหา หรือ
- เลือกจังหวัดและเลือกสถานะแล้วกลิกก้นหา หรือ
- เลือกทั้งสามเงื่อนไขแล้วคลิกค้นหา

18.การดูข้อมูล โรงเรียนและข้อมูล 29 ประการของแต่ละ โรงเรียนคังภาพ

| เขตท์    | งั้นที่การศึกษา                       |                                                             |                                                               |               |
|----------|---------------------------------------|-------------------------------------------------------------|---------------------------------------------------------------|---------------|
| 20000000 |                                       |                                                             |                                                               |               |
|          |                                       | ยืนดีต้อนรับ : ดรีตา สมบัติบันท์   ดโรง                     | เรียบที่รับผิดขอบ   แก้ไขข้อมอส่วนตัว   ข่าวสารเครือข่ายวิถีพ | ทธไออกจากร    |
|          |                                       |                                                             |                                                               |               |
| ด้นหา    |                                       | จังหวัดจังหวัด 🔻 สถานะการกะ                                 | รอกสถานะการกรอกข้อมูล ▼ ด้นหา                                 |               |
| -        |                                       | 🖊 ดูป้อมูลโรงเรียน 🔄                                        |                                                               |               |
| ] กรอกข้ | อมูล 29 ประการ เรียบร้อย สามารถคลิญฐร | ายละเอียดการกรอกข้อมูลได้ 🔜 ยังไม่ได้กรอกข้อมูล 29 ประการ ไ | ม่สามารถดูรายละเอียดการกรอกข้อมูลได้                          |               |
| สำดับ    | ชื่อโรงเรียน                          | สังกัดเขตพื้นที่การศึกษา                                    | โทรศัพท์ ออ้อนอ 20 ปอะการ ผลเ                                 | าารกรอกข้อมูล |
| 1        | โรงเรียนหนองไสวิทน                    | เขตพื้นที่การศึกษาประถมศึกษา อุตรธานี เขต1                  | 087 8563216                                                   |               |
| 2        | โรงเรียนบ้านดงเด็ง(นำวัฒนาอุปถัมภ)    | เขตพื้นที่การศึกษาประถมศึกษา อุดรธานี เขต1                  | 042-292246                                                    |               |
| 3        | โรงเรียนบ้านท่าดูมดงสระพัง            | 👔 เขตพื้นที่การศึกษาประถมศึกษา อุตรธานี เขต1                | 042266378                                                     | <b>*</b>      |
| 4        | โรงเรียนชุมชนหมูม่นวิทยาสรรค์         | เขตพื้นที่การศึกษาประถมศึกษา อุดรธานี เขต1                  | 042-266445                                                    |               |
| 5        | โรงเรียนโรงเรียนบ้านหนองหว้าวนองไผ    | เขตพื้นที่การศึกษาประถมศึกษา อุดรธานี เขต1                  | 042290336                                                     |               |
| 6        | โรงเรียนไทยรัฐวิทยา ๙๒(ชุมชุนนาข่า)   | เขตพื้นที่การศึกษาประถมศึกษา อุดรธานี เขต1                  | 042-218180                                                    | ¥.            |
| 7        | โรงเรียนบ้านหนองไผ่หนองหน             | เขตพื้นที่การศึกษาประถมศึกษา อุดรธานี เขต1                  |                                                               |               |
| 8        | โรงเรียนโรงเรียนบ้านดอบกลอย           | เขตพื้นที่การศึกษาประถมศึกษา อุดรธานี เขต1                  | 042 220201                                                    | ¥.            |
| 9        | โรงเรียนบ้านด่าน                      | เขตพื้นที่การศึกษาประถมศึกษา อุตรธานี เขต1                  | 042220193                                                     | <b>V</b>      |
| 10       | โรงเรียนบ้านโดกหน่างแช่ง              | เขตพื้นที่การศึกษาประถมศึกษา อุดรธานี เขต1                  |                                                               | V             |
| 11       | โรงเรียนอนุบาลเพ็ญประชานุกูล          | เขตพื้นที่การศึกษาประถมศึกษา อุตรธานี เขต1                  | 042278207                                                     |               |
| 12       | โรงเรียนบ้านจันศรีวิใล                | เขตพื้นที่การศึกษาประถมศึกษา อุดรธานี เขต1                  | 042-341618                                                    | 1             |
| 13       | โรงเรียนศรีสุวรรณโพนสว่าง             | เขตพื้นที่การศึกษาประถมศึกษา อุดรธานี เขต1                  | 042220210                                                     |               |
| 14       | โรงเรียนบ้านเลื่อม                    | เขตพื้นที่การศึกษาประถมศึกษา อุดรธานี เขต1                  | 042-124158                                                    | ₹             |
| 15       | โรงเรียนบ้านกุดสิ่งง้อหนองแก          | เขตพื้นที่การศึกษาประถมศึกษา อุตรธานี เขต1                  | 081-9651860                                                   |               |
| 16       | โรงเรียนค่ายประจักษ์ศิลปาคร           | เขตพื้นที่การศึกษาประถมศึกษา อุตรธานี เขต1                  | 042-292420                                                    |               |
| 17       | โรงเรียนบ้านหมากแข้ง                  | เขตพื้นที่การศึกษาประถมศึกษา อุตรธานี เขต1                  | 042-244294                                                    | <b>V</b>      |
| 18       | โรงเรียนบ้านจำปา                      | เขตพื้นที่การศึกษาประถมศึกษา อุดรธานี เขต1                  | 042 220229                                                    |               |
| 19       | โรงเรียนบ้านยาง(ครุราษเชื่อิทยา)      | เขตพื้นที่การศึกษาประถมศึกษา อุตรธานี เขต1                  | 042-220224                                                    |               |
| 20       | โรงเรียนบ้านเหล่าดอนเงิน              | เขตพื้นที่การศึกษาประถมศึกษา อุตรธานี เขต1                  | 042 146778 , 042 146776                                       | <b>V</b>      |
| 21       | โรงเรียนบ้านหนองหลอด                  | เขตพื้นที่การศึกษาประถมศึกษา อุดรธานี เขต1                  | 042-125502                                                    |               |
| 22       | โรงเรียนบ้านพรสวรรค์                  | เขตพื้นที่การศึกษาประถมศึกษา อุดรธานี เขต1                  | 042-290407                                                    | <b>V</b>      |
| 23       | โรงเรียนบ้านน้ำพ่น                    | เขตพื้นที่การศึกษาประถมศึกษา อุดรธานี เขต1                  | 042130065                                                     | <b>V</b>      |
| 24       | โรงเรียนบ้านผาสิงห์                   | เขตพื้นที่การศึกษาประถมศึกษา อุตรธานี เขต1                  | 042-910961,081-3801199                                        | <b>V</b>      |
| 25       | โรงเรียนบ้านหนองแสนตอโนนสร้างคำ       | เขตพื้นที่การศึกษาประถมศึกษา อุตรธานี เขต1                  | 042-220219                                                    | <b>V</b>      |

|                                      |                                                                                                    | ยืนดีต่อนรับ : ดุษิดา สมบัตินันท์   ดูโร                                                                                                    | รงเรียนที่รับผิดชอบ   แก้ไขข้อมูลส่วนตัว   ข่าวส<br>                                       | ารเครือข่ายวิถีพุทธ   ออกจากระ |
|--------------------------------------|----------------------------------------------------------------------------------------------------|----------------------------------------------------------------------------------------------------|--------------------------------------------------------------------------------------------|--------------------------------|
| าด้นหา                               | 4                                                                                                    | งหวัดจังหวัด ▼ สถานะการก                                                                                                    | ารอกสถานะการกรอกข้อมุล 🔻 🔤                                                                 | ก้แหา                          |
| <b>7</b>                             | inun 20 almann Suudan dauanan Saaraa                                                                                                    |                                                                                                    | 4.1 mar                                                                                    |                                |
|                                      | ายัง รุง กระบาร เรยกรรค ขามารถพลบดิร เอง                                                                                                    | เรารถคน เวนรรมสามิต เค                                                                                                    | เทล เทาระดิร เองระออดแ เราะอนเภอทิง เด                                                     |                                |
| สาดบ                                 | ชอโรงเรยน                                                                                                    | สงกดเขตพนทการศกษา                                                                                                    | ไทรศัพท                                                                                    | ผลการกรอกขอมูล                 |
| 1                                    | ไรงเรียนหนองใช้วิทนา                                                                                                    | เขตพินที่การศึกษาประถมศึกษา อุดรธานิ เขต1                                                                                                    | 087 8563216                                                                                |                                |
| -                                    | โรงเรียนห้อนดาเดิง(ปอรัตนอองได้นด์)                                                                                                    | เขตที่บว้าการสึกษาประกบสึกษา จอรราบี เขตไ                                                                                                    | 043 303346                                                                                 |                                |
| 2                                    | eadeading innigeno(n iann istremut)                                                                                                    | COMMENTING DISCUMPTO E QUID TO COMI                                                                                                    | 042-292240                                                                                 |                                |
| 2                                    | โรงเรียนบ้านท่าตุมดงสระหัง                                                                                                    | เขตพื้นที่การศึกษาประถมศึกษา อุตรธานี เขต1                                                                                                    | 042266378                                                                                  | <b>~</b>                       |
| 2 3 4                                | เรงเรียนบ้านท่าลูมดงสระทั่ง<br>โรงเรียนบ้านท่าลูมดงสระทั่ง<br>โรงเรียนชุมชนหมูม่นวิทยาสรรค์                                                                                                    | เขตพื้นที่การศึกษาประถมศึกษา อุตรธานี เขต1<br>เขตพื้นที่การศึกษาประถมศึกษา อุตรธานี เขต1<br>เขตพื้นที่การศึกษาประถมศึกษา อุตรธานี เขต1                                                                                                    | 042266378<br>042-266445                                                                    |                                |
| 2<br>3<br>4<br>5                     | เรงเรียนบ้านท่าดูมดงสระทัง<br>โรงเรียนบ้านท่าดูมดงสระทัง<br>โรงเรียนชุ่มชนหมูม่นวิทยาสรรค์<br>โรงเรียนโรงเรียนบ้านหนองหว้าหนองใผ่                                                                                                    | เขตหันที่การศึกษาประถมศึกษา อุตรรานี เขต1<br>เขตหันที่การศึกษาประถมศึกษา อุตรรานี เขต1<br>เขตหันที่การศึกษาประถมศึกษา อุตรรานี เขต1                                                                                                    | 042266378<br>042266445<br>042290336                                                        |                                |
| 2<br>3<br>4<br>5<br>6                | รงเรียนบ้านท่าอุมคงสระหัง<br>โรงเรียนบ้านท่าอุมคงสระหัง<br>โรงเรียนขุมขนหมุม่นวิทยาสรรค์<br>โรงเรียนโรงเรียนบ้านหนองหว้าหนองไผ่<br>โรงเรียนไหยรัฐวิทยา ๙ษ(ชุมขนนาข่า)                                                                                              | เขตหันที่การศึกษาประณหักษา จุดรรานี เขต1<br>เขตหันที่การศึกษาประณห์กษา อุตรรานี เขต1<br>เขตหันที่การศึกษาประณห์กษา อุตรรานี เขต1<br>เขตหันที่การศึกษาประณห์กษา อุตรรานี เขต1                                                                                                    | 042266378<br>042266445<br>042266445<br>042290336<br>042-218180                             |                                |
| 2<br>3<br>4<br>5<br>6<br>7           | รงเรียนมาณสงเสง (แวงสนาสุบนมา)<br>โรงเรียนบ้านท่าดูมดงสระหัง<br>โรงเรียนบุมชนหมูม่นวิทยาสรรค์<br>โรงเรียนโรงเรียนบ้านหนองหว้าหนองให่<br>โรงเรียนโรงเรียนว่าหนางองหว่าหนองให่<br>โรงเรียนบ้านหนองให้หนองหิน                                                         | เขตหันทัการศึกษาประณหักษา จุดรรานี เขต1<br>เขตหันทัการศึกษาประถมศึกษา จุดรรานี เขต1<br>เขตหันทัการศึกษาประถมศึกษา จุดรรานี เขต1<br>เขตหันทัการศึกษาประถมศึกษา จุดรรานี เขต1<br>เขตหันทัการศึกษาประถมศึกษา จุดรรานี เขต1                                                                                                 | 042-292240<br>042266378<br>042-266445<br>042290336<br>042-218180                           |                                |
| 2<br>3<br>4<br>5<br>6<br>7<br>8      | เขเงยนมา แลงเหง (แาวสนาสุบนมก)<br>โรงเรียนนำนท่าดูมดงสระหัง<br>โรงเรียนนุมชนหมูม่นวิทยาสรรค์<br>โรงเรียนโรงเรียนบ้านหนองหว่าหนองใต่<br>โรงเรียนโรงเรียนบ้านหนองใต่<br>โรงเรียนบ้านหนองใต่ก่นองหิน<br>โรงเรียนบ้านหนองใต่กนองหิน                                    | เขตหันทักรศึกษาประณหภายา จุศรานี เขต1<br>เขตหันทักรศึกษาประถมศึกษา จุศรรานี เขต1<br>เขตหันทักรศึกษาประถมศึกษา จุศรรานี เขต1<br>เขตหันทักรศึกษาประถมศึกษา จุศรรานี เขต1<br>เขตหันทักรศึกษาประถมศึกษา จุศรรานี เขต1<br>เขตหันทักรศึกษาประถมศึกษา จุศรรานี เขต1                                                            | 042292240<br>042266378<br>042-266445<br>042290336<br>042-218180                            |                                |
| 2<br>3<br>4<br>5<br>6<br>7<br>8<br>9 | เขเขยมม และเพงเหง (แกรสมมสก)<br>โรงเรียบมาันท่าดุมดงสรรหัง<br>โรงเรียบมาันท่าดุมดงสรรหัง<br>โรงเรียนโรงเรียนบานทานองหว่าหนองไผ่<br>โรงเรียนโทยรัฐวิทยา ๙ษ(ปุมชนนาข่า)<br>โรงเรียนบ้านหนองไห่เหนองหิน<br>โรงเรียบโรงเรียบมาันดอนกลอย<br>โรงเรียนโรงเรียบมาันดอนกลอย | เอสนที่การศึกษาประณภัษณิยาย จุดธรานี เขต1<br>เขตสันที่การศึกษาประณภัศกษา อุดธรานี เขต1<br>เขตสันที่การศึกษาประณภัศกษา อุดรรานี เขต1<br>เขตสันที่การศึกษาประณภัศกษา อุดรรานี เขต1<br>เขตสันที่การศึกษาประณภัศกษา อุตรรานี เขต1<br>เขตสันที่การศึกษาประณภัศกษา อุตรรานี เขต1<br>เขตสันที่การศึกษาประณภัศกษา อุตรรานี เขต1 | 042292240<br>042266378<br>042-266445<br>042290336<br>042-218180<br>042 220201<br>042220193 |                                |

### 19.ออกจากระบบให้กลิกเมนู <mark>ออกจากระบบ</mark> ดังภาพ